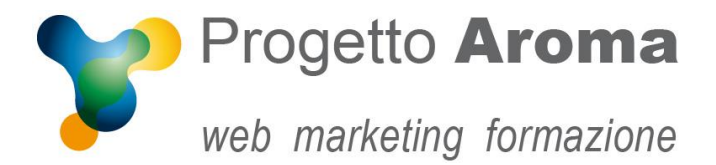

## Guida configurazione caselle di posta su Windows Mail

## Aprite **Windows Mail**.

Una volta aperto il programma andare nel menù **Strumenti** (1)  $\rightarrow$  **Account** (2)

| Strument Azioni Guida                         |           |
|-----------------------------------------------|-----------|
| Sinanizza                                     | •         |
| Sincronizza tutti gli account di posta elettr | ronica F5 |
| Sincronizza tutto                             | Ctrl+F5   |
| Regole messaggi                               | •         |
| Gestisci newsgroup                            | Ctrl+W    |
| Gestisci feed                                 |           |
| Account 2                                     |           |
| Opzioni per la protezione.                    |           |
| Opzioni                                       |           |

Selezionate il vostro account e-mail (1) e cliccate su **Proprietà** (2) a destra

| Posta                          | • Anni mni       |
|--------------------------------|------------------|
| predefinite)                   |                  |
| News 1                         | ^ <u>H</u> imuov |
| Microsoft Communities (Account | Propriet         |
|                                | Predefini        |
| Directory contatti             | Importa.         |
|                                | Esporta          |
|                                |                  |

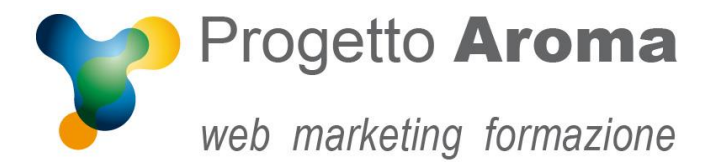

Vi apparirà una schermata con tutte le informazioni del vostro account.

Cliccate sul folder **Server**. A questo punto verifica che sia spuntata la flag su **Server della posta in uscita** → **Autenticazione del server necessaria** (1). Poi clicca su **Impostazioni** (2).

| Protezione                        | Impostazioni avanzate |                          |
|-----------------------------------|-----------------------|--------------------------|
| Generale                          | Server                | Connessione              |
| Informazioni sul server —         |                       |                          |
| Il server della posta in an       | rivo è POP3           |                          |
| Posta in arrivo (POP3):           | mail.dominio.         | xyz                      |
| Posta in uscita (SMTP):           | mail.dominio.         | xyz                      |
| Server della posta in arrivo      |                       |                          |
| Nome utente posta<br>elettronica: | nome@dominio.xyz      |                          |
| Password:                         | ••••                  |                          |
|                                   | 🔽 Memorizza p         | bassword                 |
| Accesso tramite autentic          | azione non critt      | ografata                 |
| Accesso mediante auten            | ticazione tramite     | e password di protezione |
| Accesso tramite POP aut           | tenticato (APOF       | ?)                       |
| Server della posta in uscita      |                       |                          |
|                                   |                       | <b>[</b> ]               |
| Autenticazione dei ser            | ver necessana         | Impostazioni             |
| <b>x</b> 1                        |                       | 2                        |

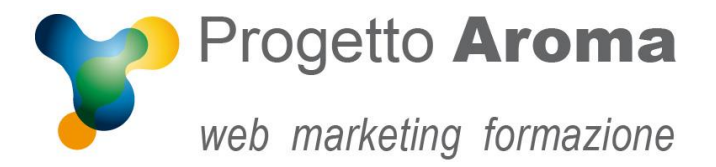

Vi si aprirà una finestra "Server della posta in uscita". Verificate che sia selezionata la voce **Usa le stesse impostazioni** 

Verificate che sia selezionata la voce **Usa le stesse impostazioni del server della posta in arrivo** (1) e cliccate **OK** (2).

| nformazioni di accesso | , —         |               |            |                 |
|------------------------|-------------|---------------|------------|-----------------|
| Q Usa le stesse impo   | ostazioni ( | del server de | ella posta | in arrivo       |
| Accesso tramite        |             |               |            |                 |
| Nome account:          |             |               |            |                 |
| Password:              |             |               |            |                 |
|                        | Men         | iorizza pass  | word       |                 |
| Accesso mediante       | autentic    | azione trami  | te passw   | ord di protezio |
|                        |             |               |            |                 |

Una volta tornati nella schermata **Proprietà** selezionate il folder **Impostazioni Avanzate** e controllate che le porte dei due server siano 25 per il Server di Posta in Uscita (SMTP) e 110 per il Server di Posta in Entrata (POP3). Alla fine cliccate **OK**.

| A REAL PROPERTY OF A REAL PROPERTY OF A REAL PROPER | Server                                                             | Connessione                               |  |  |
|----------------------------------------------------------------------------------------------------|--------------------------------------------------------------------|-------------------------------------------|--|--|
| Protezione                                                                                                    | Impos                                                              | Impostazioni avanzate                     |  |  |
| lumeri di porta del ser                                                                                                    | ver                                                                |                                           |  |  |
| Posta in uscita (SM                                                                                                    | TP): 25                                                            | Predefinito                               |  |  |
| Il server necessi                                                                                                    | ta di una connessione                                              | e protetta (SSL)                          |  |  |
| Posta in arrivo (POF                                                                                                    | P3): 110                                                           |                                           |  |  |
| I server necessi                                                                                                    | ta di una connession                                               | e protetta (SSL)                          |  |  |
| imeout del server -                                                                                                    |                                                                    |                                           |  |  |
| Min -0                                                                                                    | Max 1 mi                                                           | nuto                                      |  |  |
| vio                                                                                                    |                                                                    |                                           |  |  |
| Dividi messaggi                                                                                                    | superiori a                                                        | кв                                        |  |  |
|                                                                                                    |                                                                    |                                           |  |  |
|                                                                                                    |                                                                    |                                           |  |  |
| lecapito                                                                                                    |                                                                    |                                           |  |  |
| lecapito<br>V Conserva una co                                                                                                    | opia dei messaggi sul                                              | server                                    |  |  |
| Rimuovi dal se                                                                                                    | opia dei messaggi sul<br>erver dopo 5 🚔                            | server<br>giomi                           |  |  |
| Recapito<br>Conserva una c<br>Rimuovi dal s<br>Rimuovi dal s                                                                                                    | opia dei messaggi sul<br>erver dopo 5 🚖<br>erver dopo l'eliminazio | server<br>giomi<br>one da Posta eliminati |  |  |

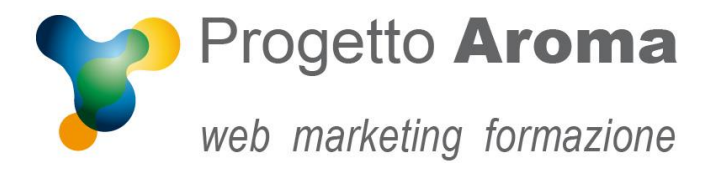

Via Granarolo, 175/3 48018 Faenza (RA) tel. 0546 668221 fax 0546 686245 p.iva e c.f.: 02031770395 www.progettoaroma.com

Una volta ritornati alla schermata **Account** cliccate **Chiudi**.

Per ulteriori informazioni potete rivolgervi ai nostri recapiti aziendali.

Lo Staff di Progetto Aroma